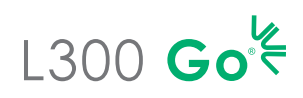

## Párování komponent

DŮLEŽITÉ: Před párováním s klinickou aplikací nejdříve spárujte komponenty systému.

- Manžeta pro stehno s manžetou pro dolní část nohy. Aktivace režimu párování EPG: U každého EPG podržte současně tlačítka plus a mínus. Světelná kontrolka stavu EPG začne zeleně, žlutě a červeně blikat.
- 2 V případě potřeby spárujte nožní snímač s EPG manžety pro dolní část nohy. Aktivace režimu párování chodidlového senzoru: Chodidlový senzor s novým EPG spárujete tak, že do chodidlového senzoru vložíte baterii (CR2032) a stisknete tlakový senzor. Aktivace režimu párování se projeví blikajícím zeleným světlem. Přepněte EPG pro dolní část nohy do režimu párování.

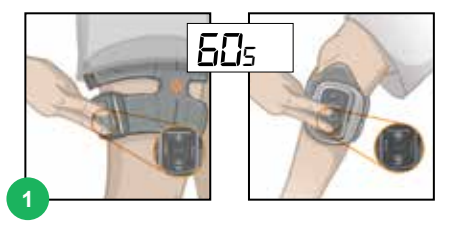

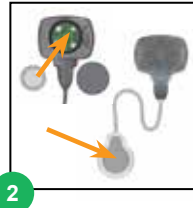

# Párování systému s aplikací klinického programátoru Bioness

- Přihlaste se do aplikace klinického programátoru Bioness.
- Výběrem tlačítka 📥 přejděte na obrazovku připojení. Současným podržením tlačítek plus a mínus na EPG přepněte systém do režimu párování. Vyberte ikonu připojení on nad požadovanou nohou. Po spárování zavřete obrazovku připojení kliknutím na tlačítko 🗼 .
- Vyberte pacienta. Slouží k tomu možnosti práce s existujícím pacientem, vytvoření nového nebo výběru ze seznamu. Při výběru ze seznamu pacientů stiskněte ikonu načtení nebo dvakrát klikněte na zvolené jméno.

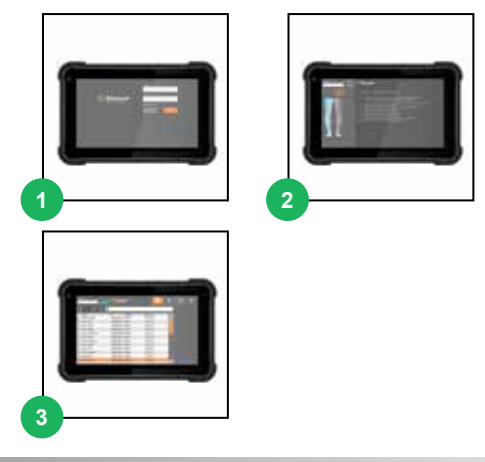

# Upevnění systému L300 Go

- Připojte osobní panel.
- Přetáhněte kryt osobního popruhu nad popruh manžety.
- Vytřete oblast stimulace vlhkým měkkým hadříkem. Poté velmi mírně natáhněte dolní část nohy.
- Jakmile budou elektrody (nebo elektroda) připojeny k manžetě systému L300 Go, umístěte manžetu na nohu pomocí lokátoru čéšky manžety, upevněte popruh a upravte jeho utáhnutí.
- 5 Naprogramujte nastavení stimulace, aby odpovídala požadovanému výsledku.

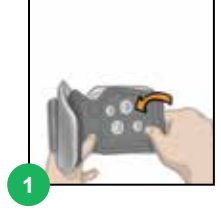

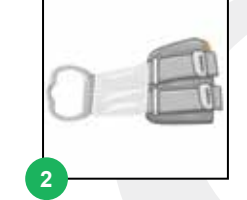

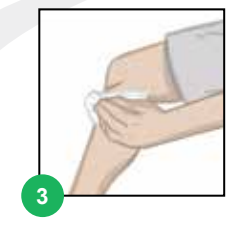

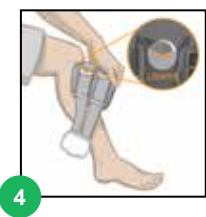

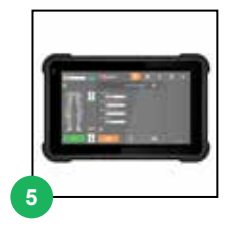

Úplný přehled všech kontraindikací, varování, nežádoucích reakcí, preventivních opatření a pokynů pro péči najdete v uživatelské příručce.

L300 Go® Wireless, Bioness, logo společnosti Bioness® a LiveOn® jsou ochrannými známkami společnosti Bioness Inc. ve Spojených státech amerických nebo dalších zemích. | www.bioness.com

### Upevnění systému L300 Go pro stehno samostatně

- Navlhčete textilní elektrody pro stehno a připněte je k manžetě.
- 2 Vytřete oblast stimulace vlhkým měkkým hadříkem. Umístěte manžetu na stehno, minimálně ve vzdálenosti tří šířek prstu od zákolenní jamky (při aplikaci na zadní části stehna) nebo kolenní čéšky (při aplikaci na přední části stehna).
- 3 Vycentrujte manžetu tak, aby na stehně byla rovně. Upevněte popruhy.
- Naprogramujte nastavení stimulace, zatímco pacient sedí, tak, aby odpovídala požadovanému výsledku.
- V případě nutnosti upravte nastavení stimulace, zatímco pacient bude stát.

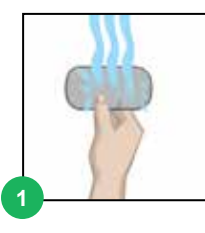

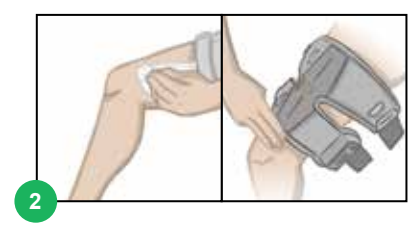

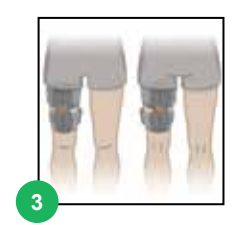

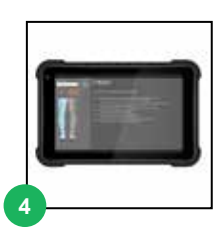

## Programování systému L300 Go

- 1 Naprogramujte nastavení stimulace. Na řídicím panelu stimulace vyberte požadovaný EPG. Vyberte typ elektrody (na obrázku je obrazovka řídicí elektrody). Zatímco pacient sedí, zapněte stimulaci stisknutím tlačítka Test rest na vybraném EPG. Upravte nastavení, aby odpovídala požadovanému výsledku. Stisknutím tlačítka Test rest zastavte stimulaci. Opakujte postup pro všechny připojené EPG.
- 2 Naprogramujte nastavení chůze. Stiskněte ikonu obrazovky chůze. Stisknutím ikony vlny stimulace povolte režim chůze. Pozorujte chůzi pacienta a podle potřeby nastavení upravte. Stisknutím ikony vlny stimulace zastavte stimulaci.
- 3 H Naprogramujte nastavení tréninku. Stiskněte ikonu obrazovky tréninku 
  A H Naprogramujte nastavení tréninku. Stiskněte ikonu obrazovky tréninku 
  A H Naprogramujte nastavení tréninku včetně vyloučení konkrétních EPG v případě potřeby. Stisknutím ikony tréninku zapněte stimulaci na všech spárovaných zařízeních, která jsou do režimu tréninku zahrnuta. Stisknutím ikony tréninku
  A H zastavte stimulaci.
- Na konci každého sezení systém odpojte přechodem na obrazovku připojení a stisknutím ikony odpojení
  C⊃. Ukončete klinickou aplikaci.

Poznámka: Stisknutím a podržením ikony ruční stimulace **a**ktivujete stimulaci na všech spárovaných a aktivních EPG po dobu, kdy bude tlačítko stisknuté.

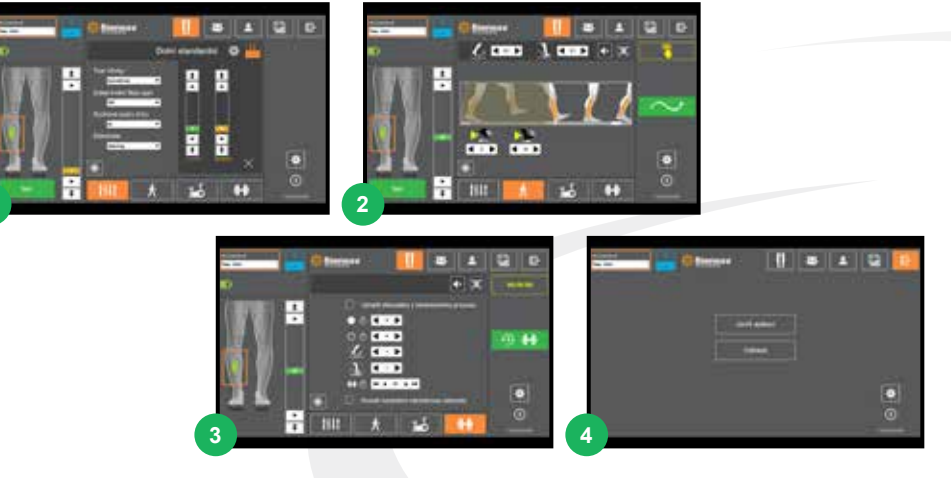

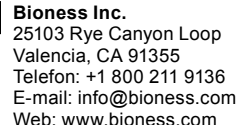

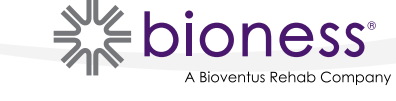

612-01036-001 Rev. D 12/2022